## 電子入札サービス

## 受注者様向けシステム利用時の注意事項 Ver.01.00

令和7年4月 (株)日立システムズ 【 改訂履歴 】

・ 2025 年 4 月 Ver.01.00 新規作成

## 目次

## 1. 電子入札システムの終了方法

電子入札システムの利用終了時には、下記の手順に従いログアウト後に終了するようお願いいたします。

※ログアウトボタンは電子入札システムの、工事、物品、少額物品、利用者登録、質問回答に存在します。 ログアウトボタンが存在しない場合には、ブラウザ右上の「×」ボタンでシステムを終了してください。 また、ログアウトボタンの存在する画面で誤ってブラウザの「×」ボタンでシステムを終了した場合でも動作上問 題ありませんが、セキュリティ面でより安全に電子入札システムをご利用になるために、ログアウトボタンからのシ ステム終了にご協力ください。

(1) 画面上部のログアウトボタンをクリックします。

| 🗋 CALS/EC - วือวァイル                           | 1 - Microsoft Edge                                                     | _ |   | $\times$ |
|-----------------------------------------------|------------------------------------------------------------------------|---|---|----------|
| ▲ セキュリティ保護                                    |                                                                        |   | A | Q        |
| 0000                                          | 2025年01月27日 11時35分 CALS/EC 電子入札システム ログアウト                              |   |   | Ø        |
| 電子入札システム                                      | 入札情報サービス 電子入札システム 検証機能 説明要求                                            |   |   | 325      |
| <ul> <li>○ 調達案件一覧</li> <li>○ 登録者情報</li> </ul> | 無効通知書                                                                  |   |   |          |
|                                               | (株)テスト商会0120250127<br>代表取締役社長<br>テスト 1太即 様                             |   |   |          |
|                                               | 下記の調達案件について、次の理由により入礼(見種)手続きを無効としましたので通知いたします。                         |   |   |          |
|                                               | 58                                                                     |   |   |          |
|                                               | 案件番号 999105010020240118<br>案件名称 施弱性テスト01<br>入礼方式 一般競争・最低価格(名称変更)<br>理由 |   |   |          |
|                                               | 印刷 戻る<br>>>>>>>>>>>>>>>>>>>>>>>>>>>>>>>>>                              |   |   |          |
|                                               |                                                                        |   |   |          |

(2)「ログアウトボタン」をクリックすることで電子入札システムを終了させるかポップアップが表示されます。 「OK」を選択すると電子入札システムからログアウトされます。

| CALS/EC - プロファイル 1 - Microsoft Edge                                                                                                    | <u> </u> |    | × |
|----------------------------------------------------------------------------------------------------|----------|----|---|
| ▲ セキュリティ保護なし                                                                                                    |          | A» | Q |
| ●     ●     ●     ●     ●     ●     ●     ●     ●     ●     ●     ●     ●     ●     ●     ●     ●     ●     ●     ●     ●     ●     ●     ●     ●     ●     ●     ●     ●     ●     ●     ●     ●     ●     ●     ●     ●     ●     ●     ●     ●     ●     ●     ●     ●     ●     ●     ●     ●     ●     ●     ●     ●     ●     ●     ●     ●     ●     ●     ●     ●     ●     ●     ●     ●     ●     ●     ●     ●     ●     ●     ●     ●     ●     ●     ●     ●     ●     ●     ●     ●     ●     ●     ●     ●     ●     ●     ●     ●     ●     ●     ●     ●     ●     ●     ●     ●     ●     ●     ●     ●     ●     ●     ●     ●     ●     ●     ●     ●     ●     ●     ●     ●     ●     ●     ●     ●     ●     ●     ●     ●     ●     ●     ●     ●     ●     ●     ●     ●     ●     ●     ●     ●     ●     ●     ●< |          |    | Ø |
| 下記の調達案件について、次の理由により入札(見積)手続きを無効としましたので通知いたします                                                                                                    | す。       |    |   |
| 58                                                                                                    |          |    |   |
| 案件番号 999105010020240118<br>案件名称 展弱性テスト01<br>入札方式 一般競争・最低価格(名称変更)<br>理由                                                                                                    |          |    |   |
| 19月 18日 18日 18日 18日 18日 18日 18日 18日 18日 18日                                                                                                    | á        |    |   |
|                                                                                                    |          |    |   |

(3)ログアウト画面に切り替わるので、ブラウザの「×」ボタンを押し終了します。

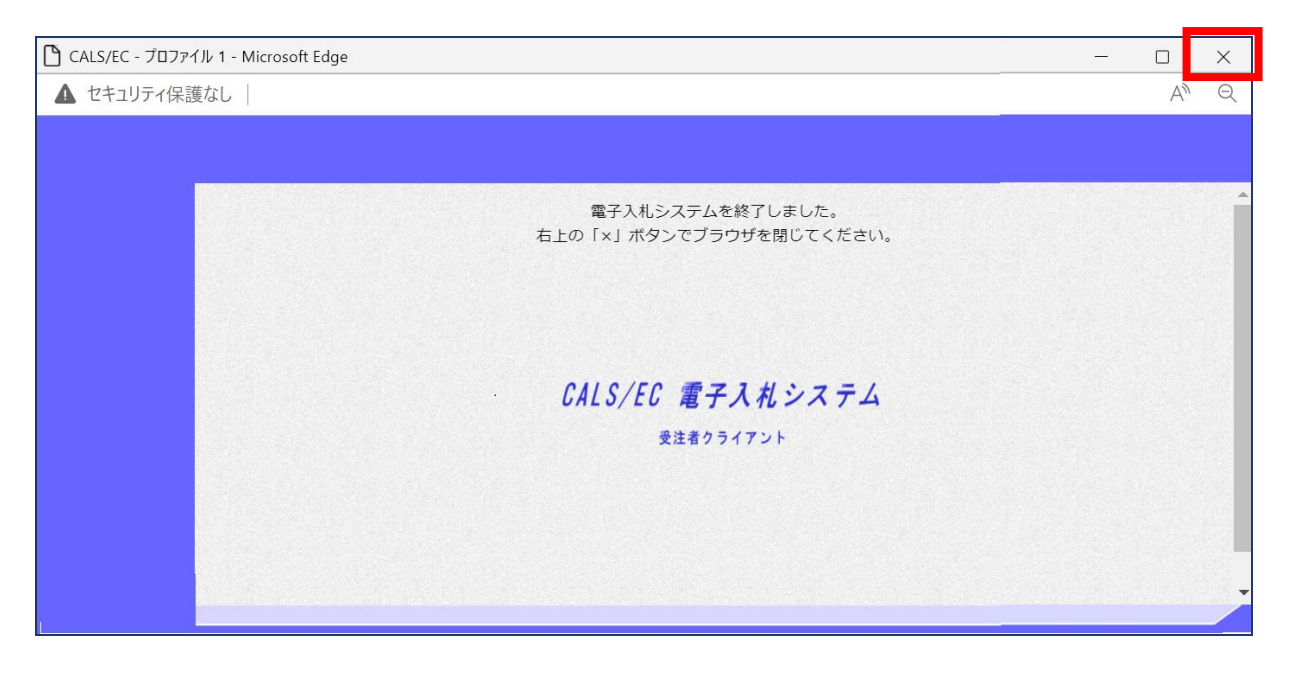